## Инструкция к настройке видеопанели Akuvox C313N

1) Включаем видеопанель по питанию 12V постоянного напряжения. Сзади видеопанели присутствует 11 контактный PIN разъем. Крайний левый (+плюс), следующий после него (-минус).

## **Device Wiring**

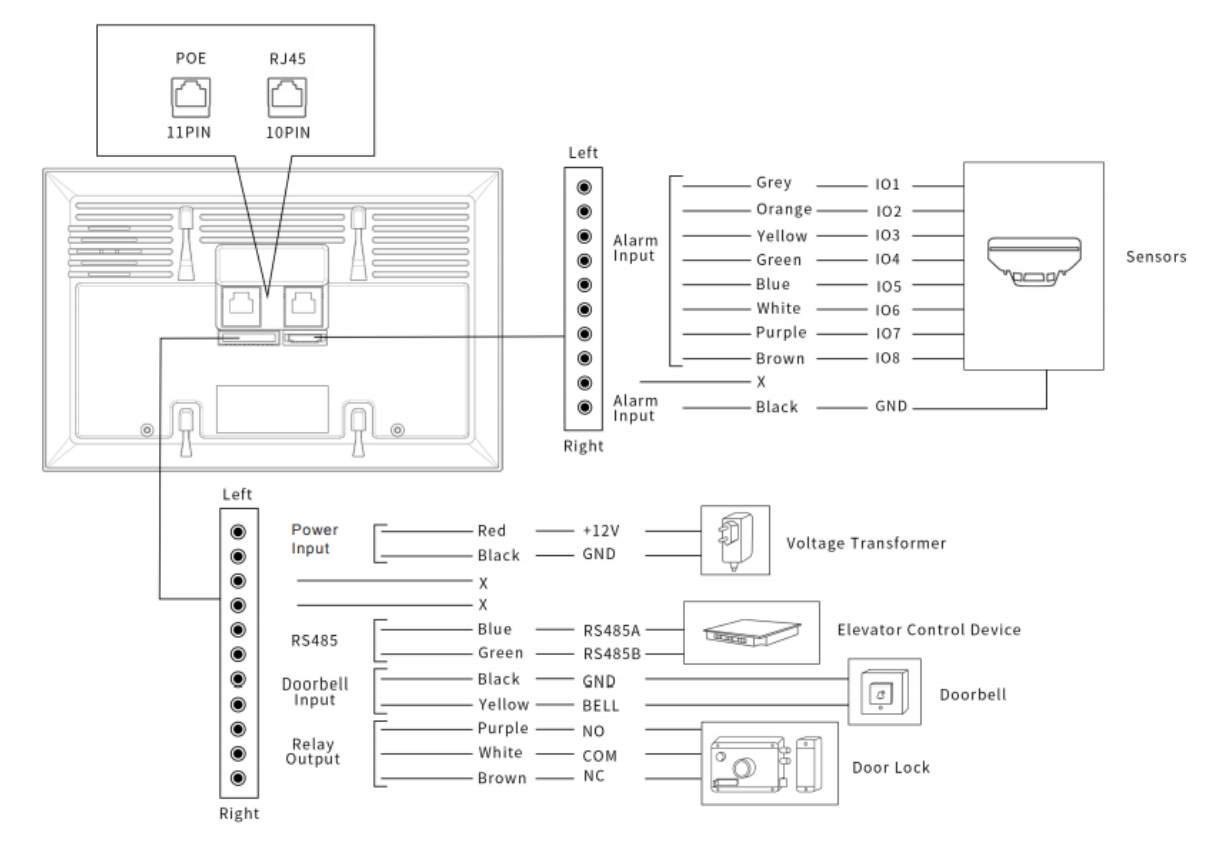

2) - Далее нажимаем на экране видеопанели вкладку «Моге»

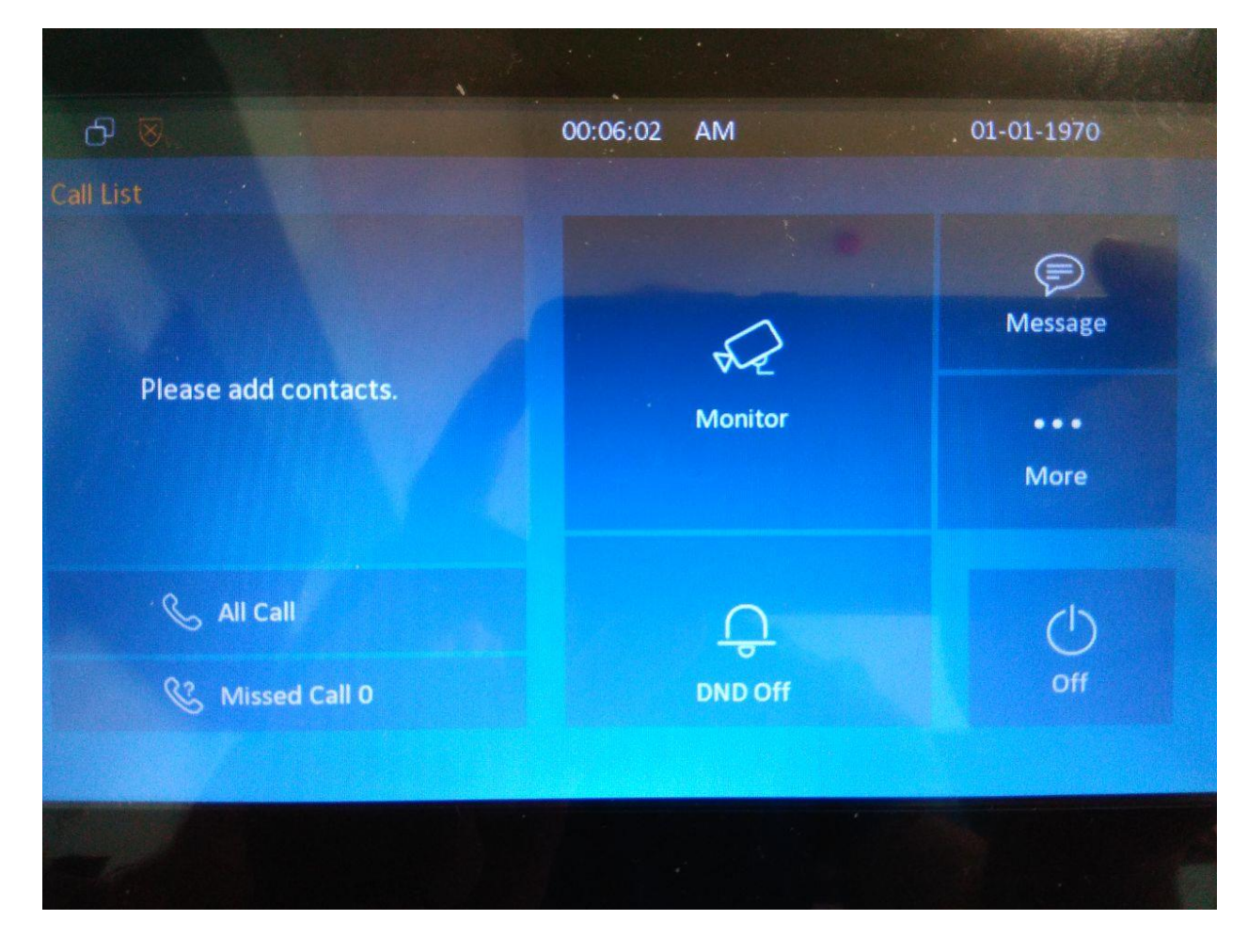

- Нажимаем вкладку «Setting»

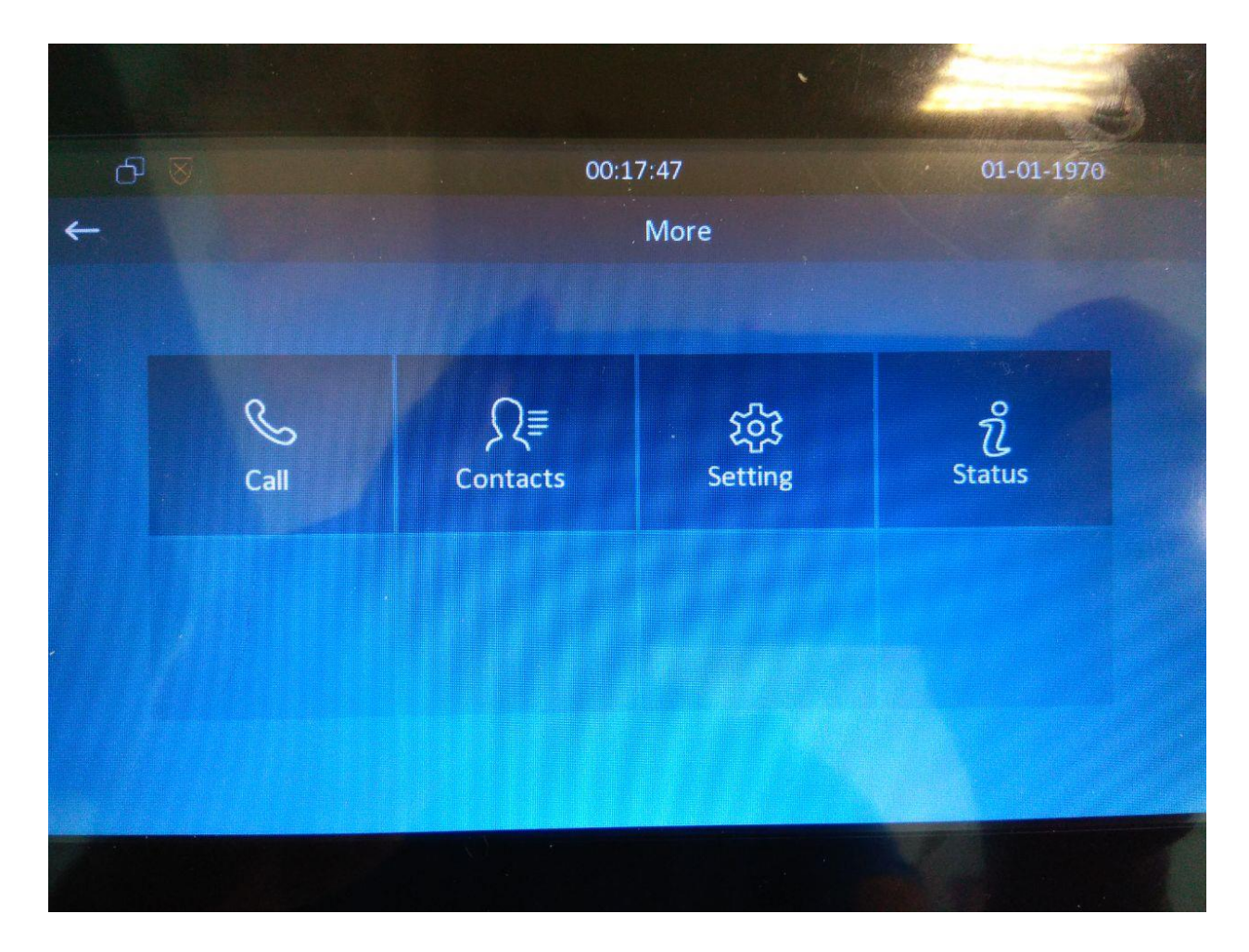

- Нажимаем на «Стрелку вправо»

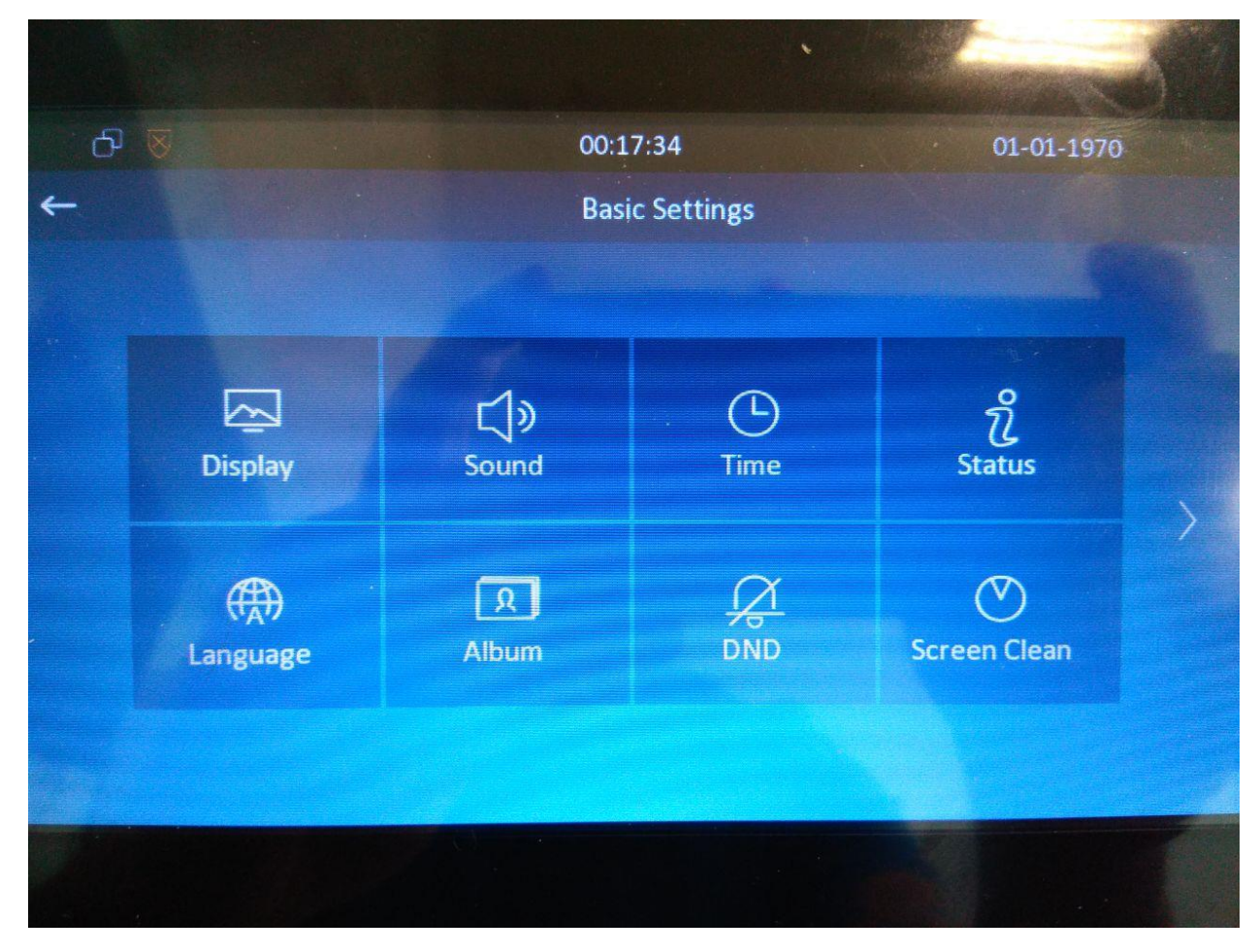

- Нажимаем «Advance»

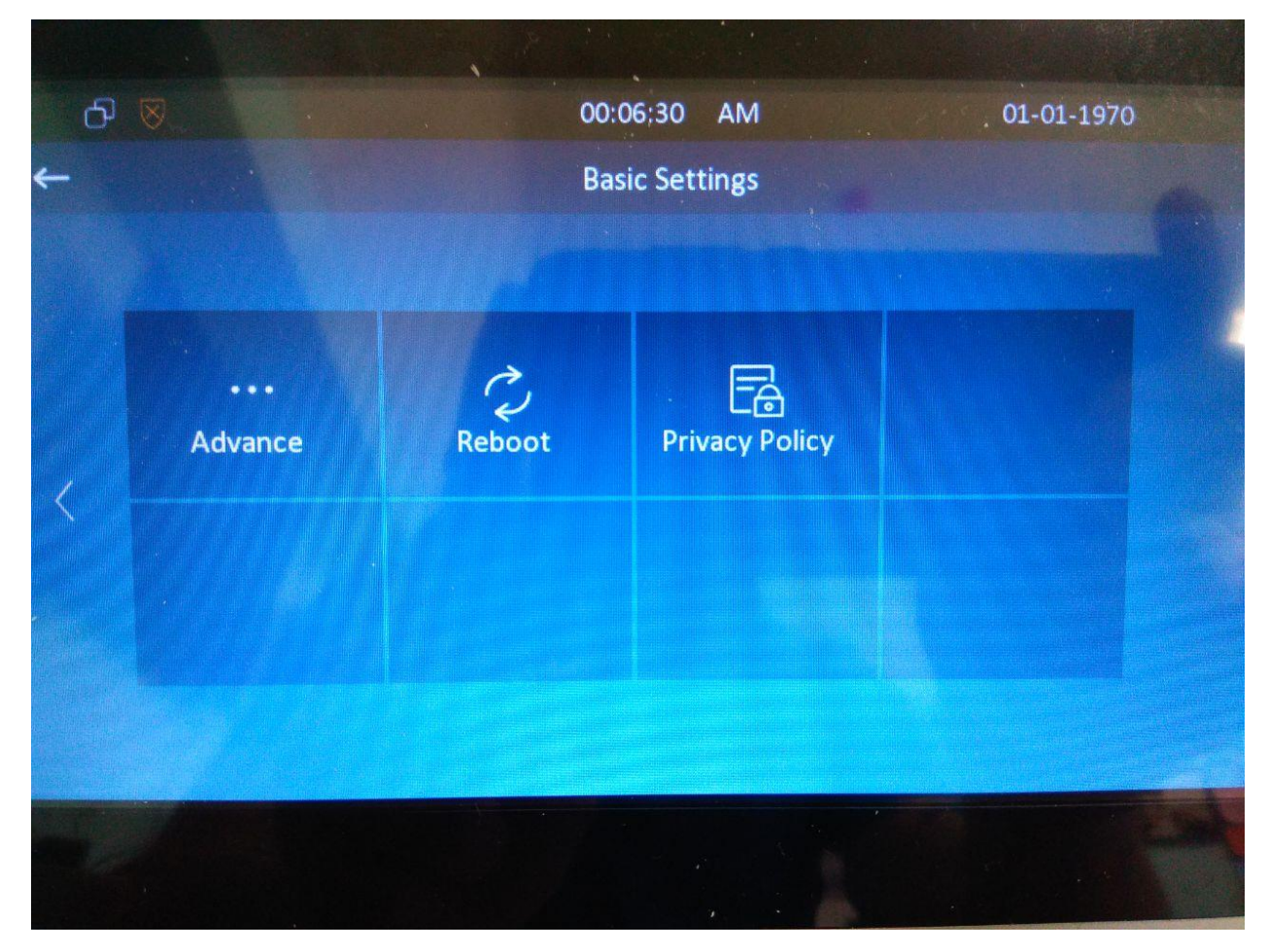

- Далее уст-во запросит пароль в расширенные настройки. Пароль по умолчанию 123456

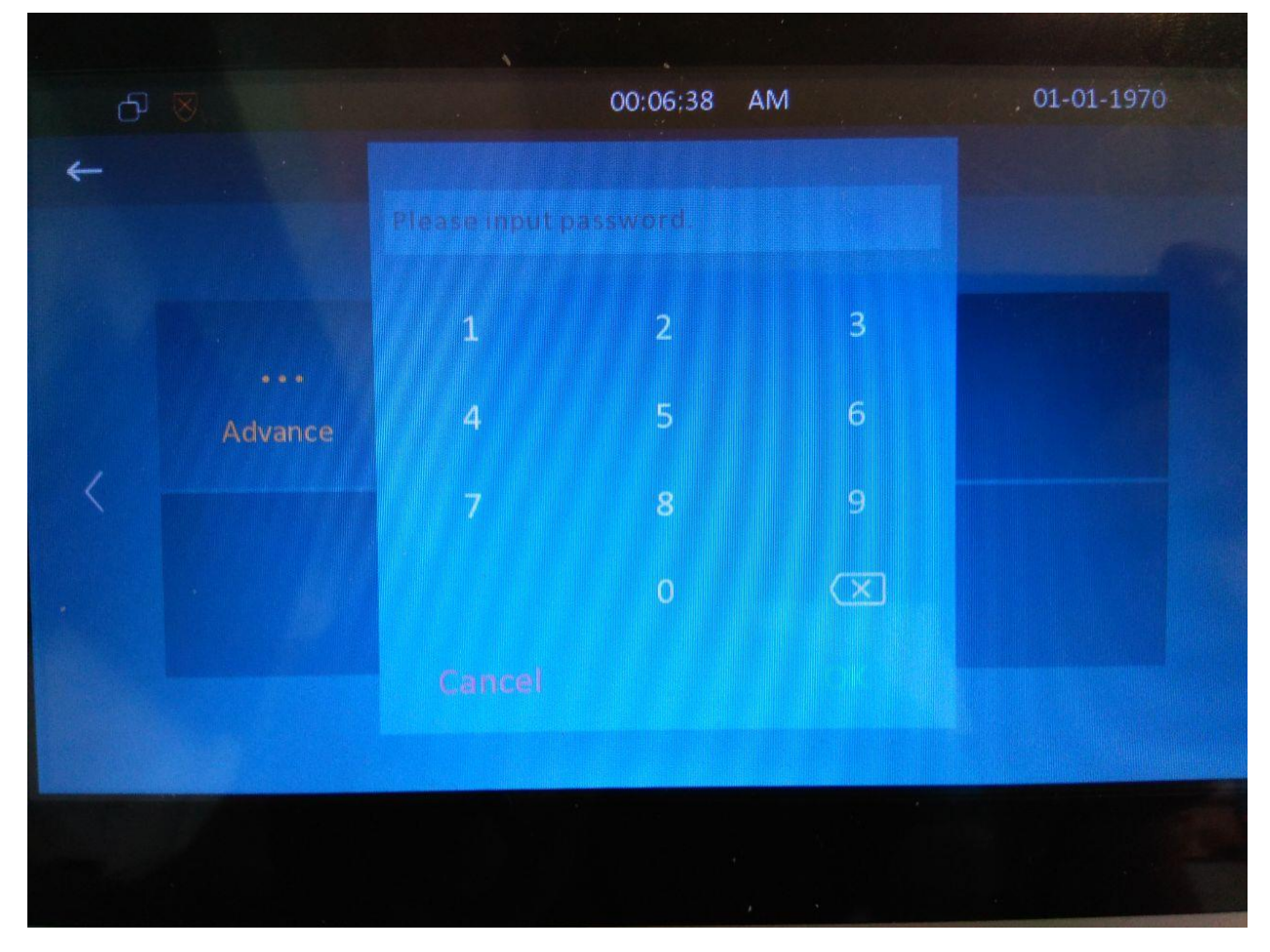

- Нажимаем «Network»

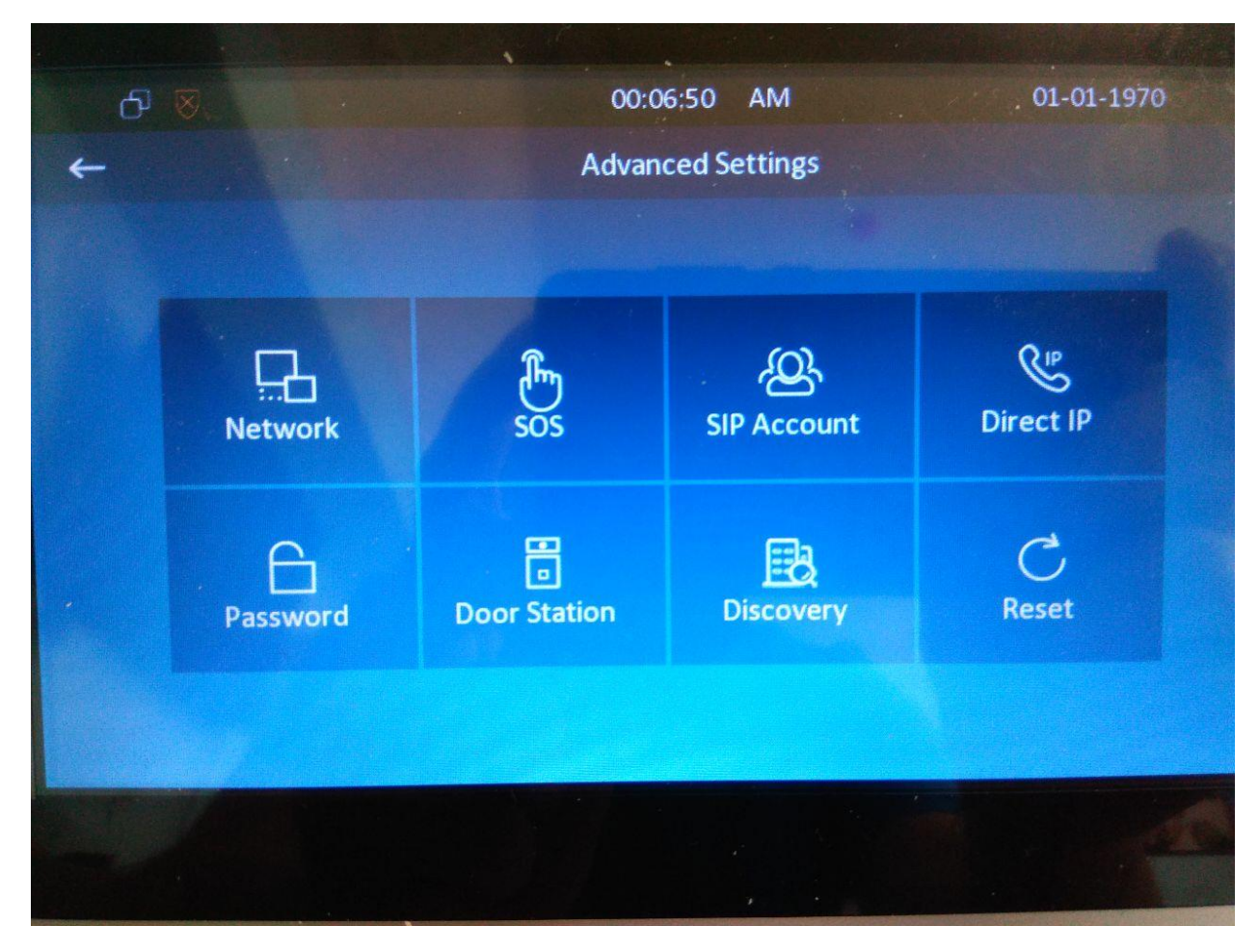

Выбираем: -

| Туре        | «Static IP»   |
|-------------|---------------|
| IP address  | 192.168.1.2   |
| Subnet Mask | 255.255.255.0 |
| Gateway     | 192.168.1.1   |

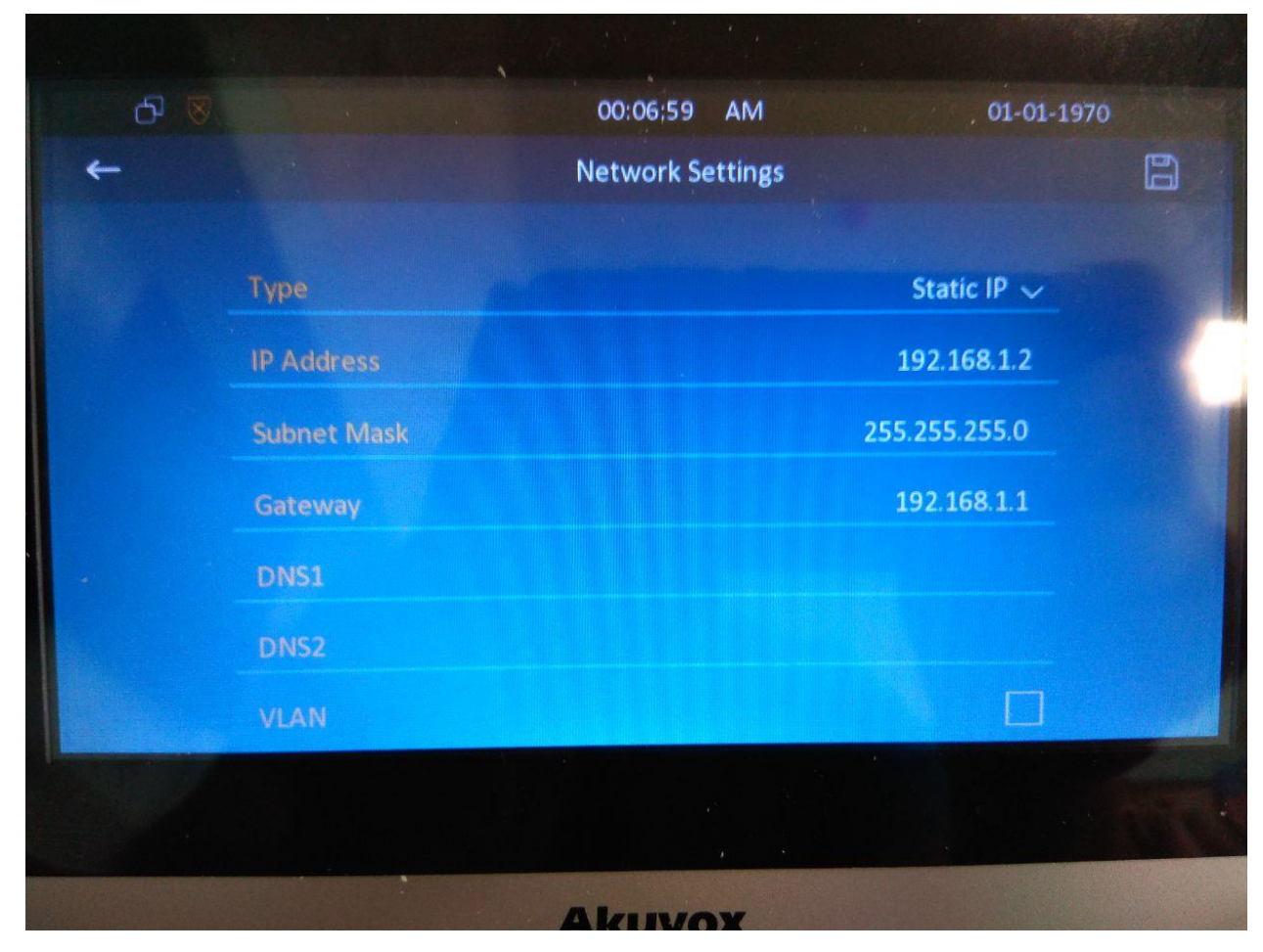

 Подключаем ПК к порту RJ45. В настройках сетевой карты указываем ір адрес 192.168.1.10, маска подсети 255.255.255.0 Введите IP-адрес(192.168.1.2) видеопанели в поисковой строке вашего браузера, в появившемся окне введите логин и

|                                                       | 그가는 문서 독극을 받았는지 물들을 가셨는 것 |
|-------------------------------------------------------|---------------------------|
|                                                       |                           |
|                                                       |                           |
|                                                       | 물건물 사람들은 옷 가슴이 눈물을 보는 것.  |
|                                                       |                           |
|                                                       |                           |
|                                                       |                           |
|                                                       |                           |
|                                                       |                           |
|                                                       |                           |
|                                                       |                           |
|                                                       |                           |
|                                                       |                           |
|                                                       |                           |
|                                                       |                           |
| admin                                                 |                           |
| auriin                                                |                           |
|                                                       |                           |
|                                                       |                           |
|                                                       |                           |
|                                                       |                           |
|                                                       |                           |
|                                                       |                           |
|                                                       |                           |
|                                                       |                           |
|                                                       |                           |
|                                                       |                           |
|                                                       |                           |
|                                                       |                           |
|                                                       |                           |
|                                                       |                           |
| <ul> <li>запомнить имя пользователя/Пароль</li> </ul> |                           |
|                                                       |                           |
|                                                       |                           |
| Войти                                                 |                           |
| Войти                                                 |                           |
|                                                       |                           |
|                                                       |                           |

пароль (стандартные логин/пароль: admin/admin)

4) Далее переходим во вкладку «Phone» «Time/Lang». Меняем значение(язык) «Web Language» и «LCD Language Русский».

| A<br>Op      | AKUVOX<br>Open A šmart World |                |                    |           |             |              |  |  |
|--------------|------------------------------|----------------|--------------------|-----------|-------------|--------------|--|--|
| i            | Status                       | ~              |                    |           | Time/Lang   |              |  |  |
| •            |                              |                | Web Language       |           |             |              |  |  |
| 9            | Account                      | ~              | Туре               | English 🔻 |             |              |  |  |
| 8            | Network                      | ~              | LCD Language       |           |             |              |  |  |
|              |                              |                | Туре               | English 🔻 |             |              |  |  |
|              | Phone                        |                | Time Of Status Bar |           |             |              |  |  |
|              | Time/Lang                    |                | Display            | Enabled 🔹 |             |              |  |  |
| Call Feature |                              | Format Setting |                    |           |             |              |  |  |
|              | can r catare                 |                | Time Format        | 24h 🔻     | Date Format | DD-MM-YYYY 🔻 |  |  |
|              | Key/Display                  |                | Туре               |           |             |              |  |  |

Тут же производим настройку времени. Выставляем значения 5) 10.7.0.2

- Основной сервер -
  - Дополнительный сервер 10.7.0.3
- Часовой пояс Омск, -

-

Летнее время – статус «Выкл». \_

В самом низу нажимаем внизу кнопку «Ок» для сохранения.

| Устройство  | 1911                     | мусскити •    |                   |              |  |  |
|-------------|--------------------------|---------------|-------------------|--------------|--|--|
|             | Время в строке состояния |               |                   |              |  |  |
| Время/Язык  | Дисплей                  | Вкл. 🔻        |                   |              |  |  |
| Rupper L    | Настройка формата        |               |                   |              |  |  |
| DDIJUBBI    | Формат времени           | 244 🔻         | Формат даты       | DD-MM-YYYY 🔻 |  |  |
| Экран       | Тип                      |               |                   |              |  |  |
| Мелодии     |                          | ) Ручной      | 🖌 Авто            |              |  |  |
| _           | Дата                     | Год           | Mec               | День         |  |  |
| Общ. вызов  | Время                    | Час           | Мин               | Сек          |  |  |
| Альбом      | NTP                      |               |                   |              |  |  |
| Экст. вызов | Часовой пояс             | GMT+6:00 Omsk | • Основной сервер | 10.7.0.2     |  |  |
|             | Дополнительный с         | 10.7.0.3      |                   |              |  |  |
| Мониторинг  | Интервал обновлен        | 3600          | (>= 3600c)        |              |  |  |
| Реле        | Летнее время             |               |                   |              |  |  |
| 1:54        | Статус                   | Выкл. 🔻       |                   |              |  |  |

- Далее переходим во вкладку «Аккаунт» «Основные». Указываем все 6) параметры:
  - Статус аккаунта -«Вкл»
  - Аккаунт -«Аккаунт 1»

- Отображаемое имя -«указываем как в примере, номер телефона из наряда вместо «хххххх, +73812ххххх»

- Имя пользователя -«указываем как в примере, номер телефона из наряда вместо «хххххх, +73812ххххх»

- Зарегистрировано -«указываем как в примере, логин из наряда перед @ims.rt.ru

- «Пароль» -«Пароль из наряда»

- IP-адрес сервера - «10.7.0.66»

- Срок регистрации - «3600»

После выполнения всех настроек нажимаем внизу кнопку «Ок»

| 0          | Статус       | ~ | Аккаунт-Основные                                        |                  |                   |                        |  |  |
|------------|--------------|---|---------------------------------------------------------|------------------|-------------------|------------------------|--|--|
|            |              |   | Учетная запись SIP                                      |                  |                   |                        |  |  |
| 8          | Аккаунт      | ^ | Статус                                                  | Зарегистрировано | Аккаунт           | Аккаунт 1 🔹            |  |  |
|            | Основные     |   | Статус аккаунта                                         | Вкл. 🔻           | Наименование      |                        |  |  |
|            | Расширенные  |   | Отображаемое имя                                        | +73812279448     | Зарегистрированно | +73812279448@ims.rt.ru |  |  |
|            |              |   | Имя пользователя                                        | +73812279448     | Пароль            | •••••                  |  |  |
| 8          | Сеть         | ~ | Сервер SIP 1                                            |                  |                   |                        |  |  |
| -          | Устройство   | ~ | IP-адрес сервера                                        | 10.7.0.66        | Порт 5060         |                        |  |  |
|            |              |   | Срок регистрации                                        | 3600             | (30~65535c)       |                        |  |  |
| <b>Ú</b> F | Тел. книга   | ~ | <ul> <li>Прокси сервер для исходящих вызовов</li> </ul> |                  |                   |                        |  |  |
| 6          | Обновление   | ~ | Исходящие вызовы                                        | Выкл. 🔻          |                   |                        |  |  |
|            | Ferenzeuerri | ~ | IP-адрес сервера                                        |                  | Порт 5060         |                        |  |  |
| $\bigcirc$ | Desonachoche | • | IP-адрес резервног                                      |                  | Порт 5060         |                        |  |  |
|            |              |   | Тип транспорта                                          |                  |                   |                        |  |  |
|            |              |   | Тип транспорта                                          | UDP 🔻            |                   |                        |  |  |
|            |              |   |                                                         |                  |                   |                        |  |  |
|            |              |   |                                                         | ок               | Отмен             | на                     |  |  |

7) Переходим во вкладку «Устройство» - «Реле». В поле DTMF выставляем значения «0». Это делается для того, чтобы клиент мог открыть замок с помощью кнопки открыть при поступлении звонка на видеопанель к абоненту. Иначе кнопка работать не будет! Тектер на рабиваем промотеть рынь и нежеть кнопки «Ок», нис сектерности.

Также не забываем промотать вниз и нажать кнопку «Ок» для сохранения.

| 0           | AKUVOX<br>pen A Smart World |   |                     |              |               |                  |
|-------------|-----------------------------|---|---------------------|--------------|---------------|------------------|
| i           | Статус                      | ~ |                     |              | Реле          |                  |
|             |                             |   | Настройка удале     | енного реле  |               |                  |
| 8           | Аккаунт                     | ~ | Удаленное реле      |              |               |                  |
| 8           | Сеть                        | ~ | DTMF                | 0            |               |                  |
|             | Manua 8 and a               | • | DTMF-код 1          | #            |               |                  |
|             | Устроиство                  |   | DTMF-код 2          | #            |               |                  |
|             | Время/Язык                  |   | DTMF-код 3          | #            |               |                  |
|             | Вызовы                      |   | Удаленное реле      | через Http   |               |                  |
|             |                             |   | Nº                  | IP/SIP       | URL           | Имя пользователя |
|             | Экран                       |   | 1                   |              |               |                  |
|             |                             |   | 2                   |              |               |                  |
|             | Мелодии                     |   | 3                   |              |               |                  |
|             | -                           |   | 4                   |              |               |                  |
|             | Общ. вызов                  |   | 5                   |              |               |                  |
|             | Альбом                      |   | Удал. 💼             | Удал. все  💼 | Prev 1/1 Next | 1 Стр.           |
|             |                             |   | IP/SIP              |              | URL           |                  |
| Экст. вызов |                             |   | Имя по вызовате     | ng           |               |                  |
|             | Мониториче                  |   | PIERT I DAIDSOBULE. |              |               |                  |
|             |                             |   |                     | - дооавить   | изм.          |                  |
|             | Dono                        |   | Настройки веб-р     | еле          |               |                  |

8) После всех настроек необходимо перейти во вкладку «Сеть» «Основные» и поставить галочку «DHCP» и нажать «ОК». С этого момента видеопанель более не будет доступна на ПК. Далее необходимо отключить видеопанель от ПК и подключить ее в свободный Ethernet порт на OHT(также обозначить(подписать) на OHT, что данный пачкорд закреплен под вилеопанель).

| мдос                         | идеопанслв). |   |                    |                                                           |  |  |  |
|------------------------------|--------------|---|--------------------|-----------------------------------------------------------|--|--|--|
| ARUVOX<br>Open A Smart World |              |   |                    |                                                           |  |  |  |
| i                            | Статус       | ~ | Сеть-Основные      |                                                           |  |  |  |
| 8                            | Аккаунт      | ~ | Локальная сеть     |                                                           |  |  |  |
| 6                            | Сеть         | ^ | ✓ DHCP<br>IP-agpec | <ul> <li>Статический ІР</li> <li>Маска подсети</li> </ul> |  |  |  |
|                              | Основные     |   | Шлюз по умолчанию  | DNS 1                                                     |  |  |  |
|                              | Расширенные  |   | DNS 2              |                                                           |  |  |  |
| <b>—</b> •                   | Устройство   | ~ | ОК                 | Отмена                                                    |  |  |  |
|                              | Тел. книга   | ~ |                    |                                                           |  |  |  |
| •                            | Обновление   | ~ |                    |                                                           |  |  |  |
|                              | Безопасность | ~ |                    |                                                           |  |  |  |
| $\checkmark$                 |              |   |                    |                                                           |  |  |  |

9) После всех настроек на всех этапах всеми отделами, видеопанель должна получить ір адрес по сети и зарегистрироваться на SIP-сервере. Проверяете данную информацию на видеопанели:

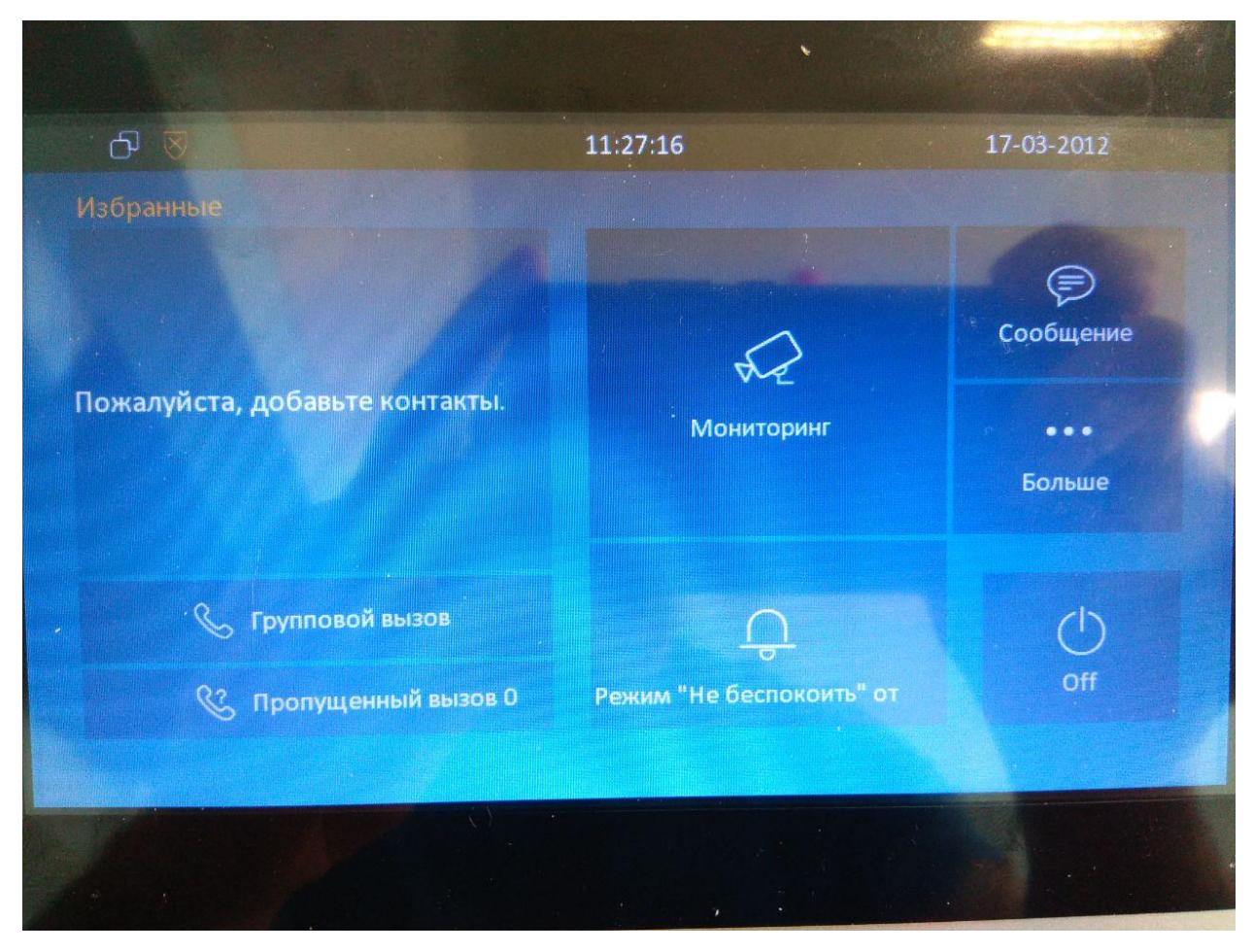

- Нажимаете вкладку «Больше»

- Вкладка «Status»

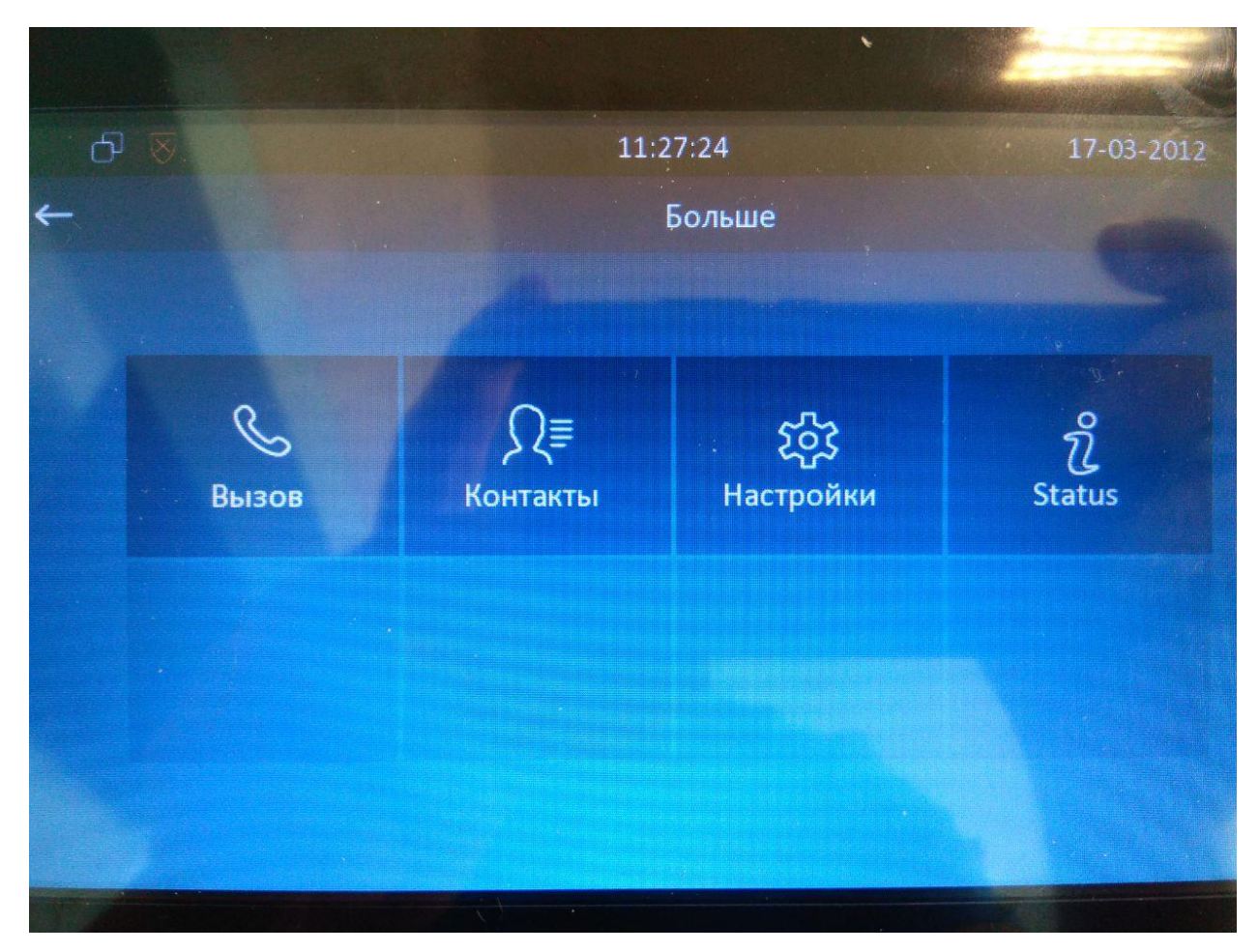

- Вкладка «Network». Видите что ір адрес получен из сети 10.7.х.х или 10.8.х.х. Значит связность до локального DHCP SIP сервера есть. Если не получен ір адрес то возможны следующие причины:

А) не вкл. DHCP на видеопанели

Б) не верный порт на ОНТ

В) отсутствуют/не корректные настройки на ОНТ, ОЛТ, КД, маршрутизатор, DHCP сервер

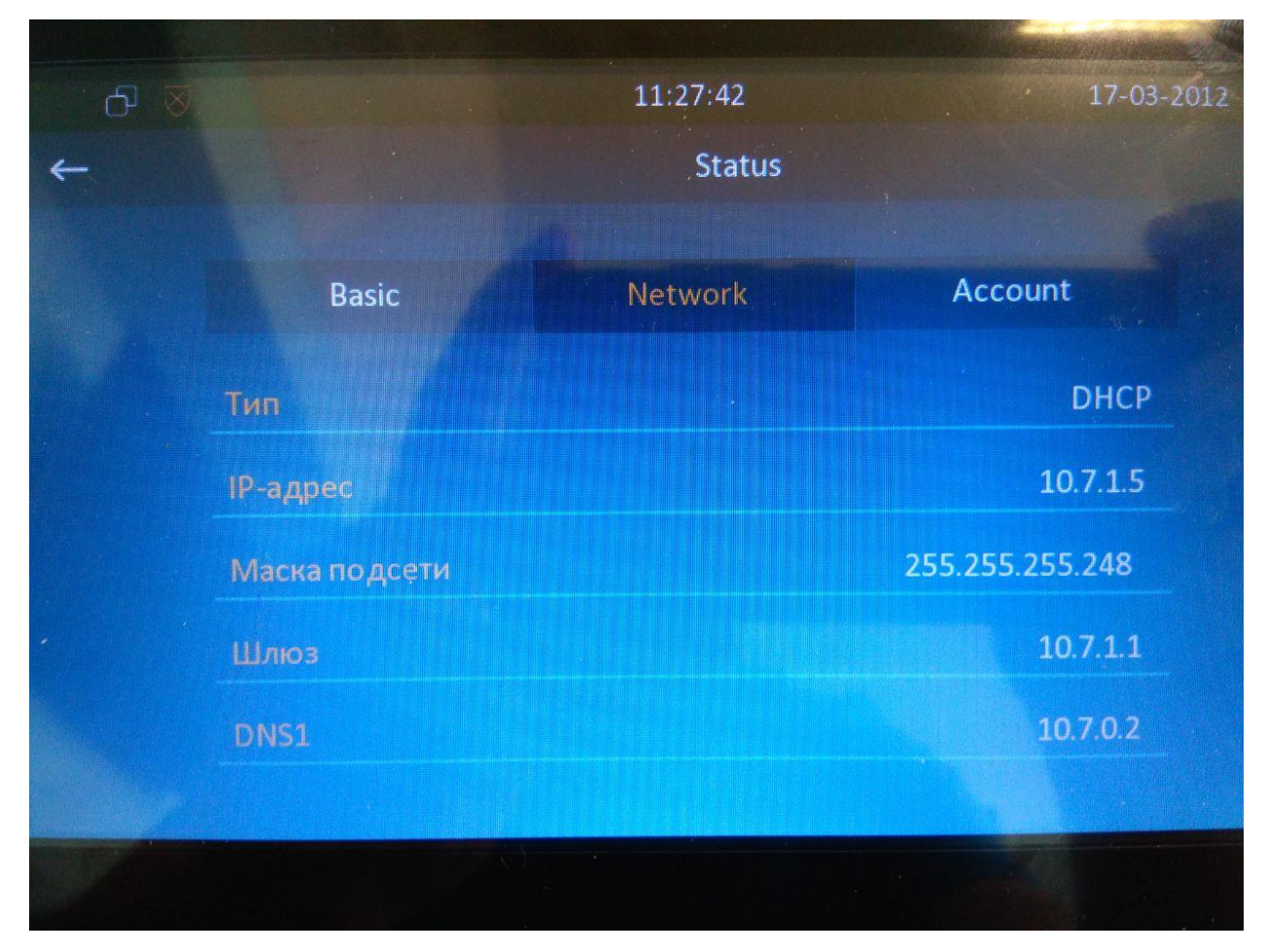

- Вкладка «Account». Должно быть «Зарегистрирован». Если что-то другое, то возможные причины:

А) Не верно прописанные данные аккаунта на видеопанели

Б) Отсутствуют/не верные данные на SIP-сервере.

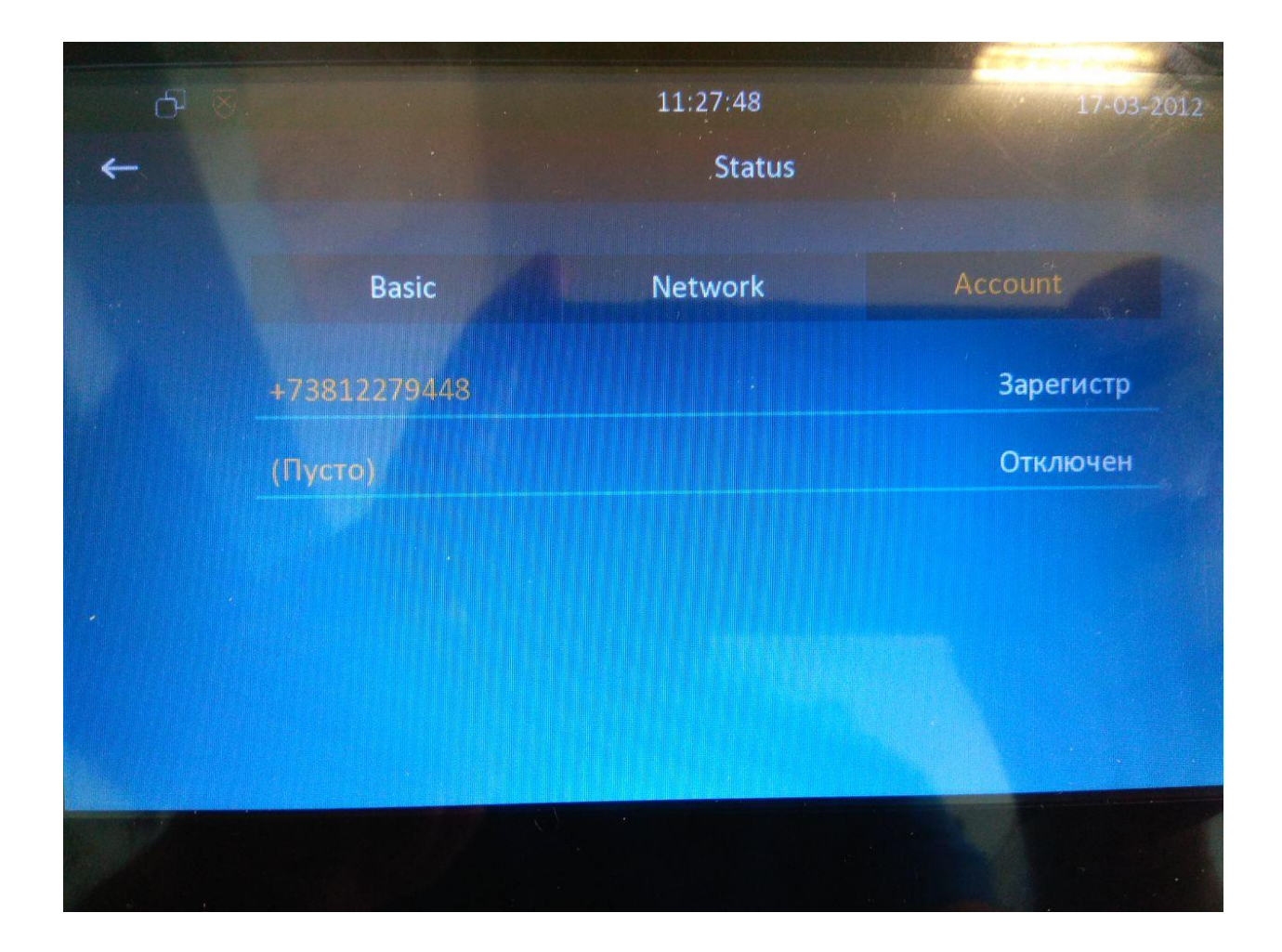

 Также для информации, прикладываю руководство пользователя видеопанели. Там присутствуют все основные моменты касаемо навигации в самом мониторе. А также настройки видеопанели без ПК(но пункт№7 выполняется только через ПК!).

Можно настроить следующее:

- поменять мелодию вызова на видеопанели
- совершить звонок по введенному номеру на сенсорной клавиатуре
- как сделать ответ на входящий вызов
- изменить время дозвона
- и.т.д

Клиенту не рекомендуется делать сброс к заводским настройкам, иначе видеопанель придется настраивать с нуля.

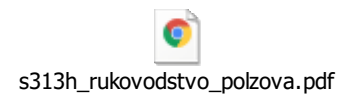